## Уважаемые Обучающиеся и Выпускники!

Сведения о выданных документах о квалификации вносятся в Федеральную Информационную Систему «Федеральный реестр сведений о документах об образовании и (или) о квалификации, документах об обучении» (ФИС ФРДО):

- *в течение 60 календарных дней* со дня выдачи диплома о профессиональной переподготовке/ удостоверения о повышении квалификации;

- *в течение 3 рабочих дней* со дня выдачи свидетельства о профессии рабочего/должности служащего.

Ниже представлен алгоритм проверки данных:

## Шаг 1. Переходим на сайт Рособрнадзора

<u>https://obrnadzor.gov.ru/gosudarstvennye-uslugi-i-funkczii/7701537808-gosfunction/formirovanie-i-vedenie-federalnogo-reestra-svedenij-o-dokumentah-ob-obrazovanii-i-ili-o-kvalifikaczii-dokumentah-ob-obuchenii/</u>. Внизу данной страницы используем строку

|           | СЕРВИС ПОИСКА СВЕДЕНИЙ О ДОКУМЕНТАХ ОБ ОБРАЗОВАНИИ |
|-----------|----------------------------------------------------|
| • Открыть |                                                    |

## Шаг 2. Выбираем уровень образования

Для проверки сведений о дипломе о профессиональной переподготовке/ удостоверении о повышении квалификации выбираем дополнительное профессиональное образование.

Для проверки сведений о свидетельстве о профессии рабочего/должности служащегопрофессиональное обучение.

## Шаг 3. Заполняем поля

 Для выбора организации найти по справочнику Далее введите часть названия организации без кавычек (Бакалавр-Магистр или АкадемСити)<sup>1</sup>. В списке появится полное название организации, которое нужно выбрать, кликнув на него.

|                        | юиск организации                                                                           |         | •      |  |
|------------------------|--------------------------------------------------------------------------------------------|---------|--------|--|
| Hanna                  | <del>осдать наоте паотелоськая о</del> бразовательной организации, указанной на бланке док | умента  |        |  |
| Не выбра               | Бакалавр-Магистр                                                                           | Искать! |        |  |
|                        |                                                                                            |         | нику Q |  |
| Фамилия                | введите ОГРН организации                                                                   | Искать! |        |  |
| введите                |                                                                                            |         |        |  |
| Серия бл<br>введите    | Общество с ограниченной ответственностью "Бакалавр-Магистр" (ООО<br>"Бакалавр-Магистр")    |         |        |  |
| Если в док<br>Номер бл | OFPH: 1096234001962                                                                        |         |        |  |
| введите                | оличество совпадений - 1                                                                   |         |        |  |
| Если в док             |                                                                                            |         |        |  |

<sup>&</sup>lt;sup>1</sup> ООО «Бакалавр-Магистр» было переименовано в ООО «АкадемСити» 07.06.2023.

> Введите фамилию, указанную в документе о квалификации

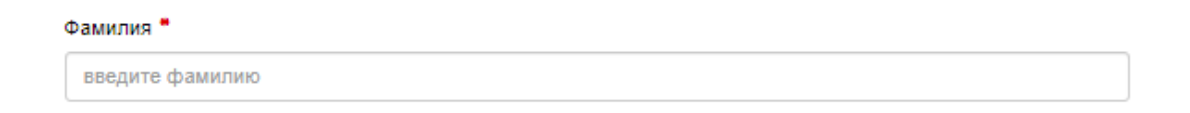

Введите 4 цифры, указанные красные шрифтом в левой части документа о квалификации Серия бланка

введите серию бланка

Введите остальные цифры, указанные красным шрифтом в левой части документа о квалификации

| Номер бланка *       |  |  |  |  |
|----------------------|--|--|--|--|
| введите номер бланка |  |  |  |  |

> Введите регистрационный номер, указанный в левой части документа о квалификации

Регистрационный номер \*

введите регистрационный номер бланка

> Введите дату выдачи, указанную в левой части документа о квалификации

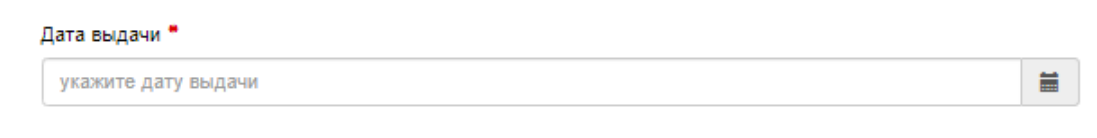

Введите буквы и цифры с рисунка и нажмите «Поиск»

| квы и | цифры с рисунка 📍   |       |          |
|-------|---------------------|-------|----------|
| 2     | AC                  |       |          |
| буквь | і и цифры с рисунка |       |          |
|       |                     | Поиск | Очистить |

Более подробная инструкция размещена на сайте Рособрнадзора <u>https://obrnadzor.gov.ru/wp-content/uploads/2020/12/Rukovodstvo\_polzovatelya\_servisa\_poiska\_dokumenta\_o\_o</u> brazovanii.pdf